2020

# Lathund för validering av avhandlingar i LUCRIS

Version 9, uppdaterad 200821

Denna lathund vänder sig till dig som validerar och publicerar avhandlingar i Lunds universitets institutionella arkiv. • •

# Lathund för validering av avhandlingar i LUCRIS

#### Version 9, uppdaterad 200821

# Avhandlingar i LUCRIS

Alla avhandlingar som registreras i LUCRIS måste valideras innan de blir publika i Forskningsportalen. Informationen om avhandlingen och om disputationen skickas sedan till olika intressenter, exempelvis LU:s sidor för kommande disputationer och databaser som indexerar avhandlingar. Exporterna till andra system bygger på funktionalitet som fanns i LUP, funktionalitet som i viss mån har ändrat form i LUCRIS. Bytet av system innebär att innan vi kunnat justera LUCRIS för att kunna registrera samma information som i LUP, måste läggas extra ansvar på er som validerar avhandlingar för att all information ska komma med och bli korrekt. Denna lathund syftar till att underlätta ert arbete med validering av avhandlingar i LUCRIS.

# Vad är LUCRIS?

LUCRIS är LU:s forskningsinformationsdatabas som innehåller förutom publikationer och andra forskningsrelaterade outputs även information om forskare, projekt, kontrakt och aktiviteter.

Från och med april 2016: LUCRIS ersätter LUP som inmatningsgränssnitt för publikationer, bland annat avhandlingar. ...

# Hur ställer jag in aviseringar från systemet?

Det finns i dagsläget ingen funktion i LUCRIS som gör att du kan få epostmeddelande endast när en specifik forskningsoutput-typ kommit in för validering. Det betyder att du som ska validera avhandlingar får antingen slå på aviseringar från systemet som meddelar när någon lagt in en publikation oavsett typ (dvs. inte bara avhandlingar utan artiklar etc.), alternativt får du stänga av alla e-post aviseringar från systemet och då ha som rutin att logga in i LUCRIS med jämna mellanrum för att se om det finns nya avhandlingar att granska. Justera aviseringarna gör du via dina inställningar under din profil:

Klicka på ditt användarnamn för att redigera dina inställningar Välj E-postinställningar och redigera under "Research Output" 👤 med-hav@lu.se 👻 a Hanna Voog, med-hav@lu.se × Email settings Profile JSE Email setting Select how often you want to receive emails for the following messages. Pp Message settings Email message Email frequency ore Task settings ٩c Activity – Multiple messages All emails Re Trusted users Application – Multiple messages Some emails o Award – Multiple messages Some emails Cu at Dataset - Comment added Emails are sent instantly Ethical review – Multiple messages All emails ori Emails are sent instantly Event - Comment added External organisation – Multiple messages Some emails External person – Multiple messages Some emails ni Funding opportunity - Comment added Emails are sent instantly gr Impact - Comment added Emails are sent instantly ati ▶ Infrastructure – Multiple messages All emails nt Journal – Multiple messages ma Some emails ce Message - System messages Emails are sent instantly nc Emails are sent instantly Organisational unit - Comment added nt Person - Comment added Emails are sent instantly fic Prizes and Distinctions - Multiple messages All emails Project - Multiple messages All emails Publisher - Multiple messages Some emails na Research output – Multiple messages Some emails nd Ins

• • •

## Hur söker jag upp avhandlingar i LUCRIS som jag ska validera?

LUCRIS möjliggör att du sparar sökningar i systemet. Detta betyder att du kan skapa en sökning som visar de avhandlingar som du ska granska och att den sökningen sparas och uppdaterar sig automatiskt efter hand med nya avhandlingar som ska valideras av dig.

#### Skapa en permanent sökning efter avhandlingar som ska valideras:

Det finns flera sätt att skapa sökningar som tar fram endast avhandlingar som du vill se och granska. Det enklaste är:

- 1. Gå till modulen *Research Output* i den vänstra menyn genom att klicka på modulens namn (dvs. inte på det lilla `+' som dyker upp när du för muspekaren över modulens namn).
- 2. Klicka en gång på '*My Content'* så öppnar sig en meny, bocka för *Content with editorial tasks waiting for me* och samt bocka ur *Content I can edit*.

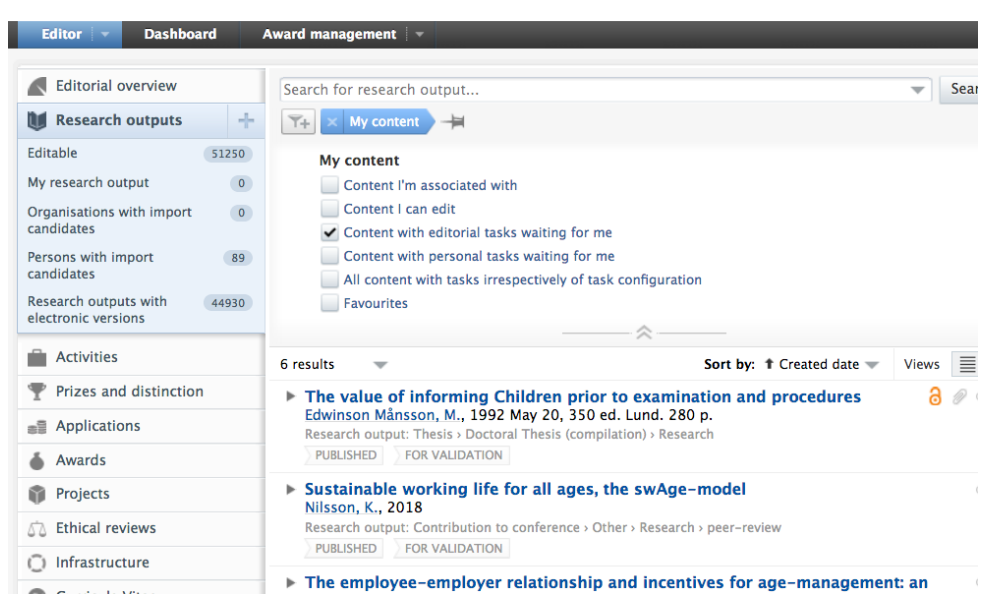

3. Du har nu en lista på allt som du kan komma åt att validera, men ur detta vill vi få fram endast Avhandlingarna. För att lägg till ett filter som tar fram endast Avhandlingar klickar du först på

| Editor - Dashboard        | Award management                       |                                          |
|---------------------------|----------------------------------------|------------------------------------------|
| Editorial overview        | Search for research output             |                                          |
| 🔰 Research outputs        | + T+ X My content                      |                                          |
| Editable 51               | 50 Artistic work                       |                                          |
| My research output        | Author collaboration associated        |                                          |
| Organisations with import | Author collaborations     Author count |                                          |
| candidates                | Electronic version – DOI               | me                                       |
| Persons with import       | 89 Electronic version – File           | ' me                                     |
| candidates                | Electronic version – Link              | task configuration                       |
| Research outputs with 44  | 30 Electronic version – Other files    |                                          |
| electronic versions       | External organisation associated       | ~~~~                                     |
| Activities                | External organisations                 | Sort by: 1 Crea                          |
| Prizes and distinction    | Internal/external authors              | or to examination and proc               |
| = Applications            | Journal associated                     | ) ed. Lund. 280 p.                       |
|                           | Journals                               | npilation) > Research                    |
| line Awards               | Managing organisational unit           |                                          |
| Projects                  | Open Access status                     | ی یو , the swAge-model                   |
| C Ethical reviews         | NIISSON, K., 2018                      | nference (Other ) Research ) neer-review |

Hur söker jag upp avhandlingar i LUCRIS som jag ska validera? • 3

• • •

#### 4) Välj filtret Type från listan

*Type* syftar till att definiera vilken publikationstyp du ska granska, i det här fallet `*Thesis*'. Notera att du måste välja alla de olika typer av avhandlingar som systemet erbjuder: monografi/sammanläggning och eventuellt även licentiatavhandlingar.

| Editorial overview                           |       | Search for research output                              | - Sear           |
|----------------------------------------------|-------|---------------------------------------------------------|------------------|
| W Research outputs                           | +     | Type     X     My content                               |                  |
| Editable                                     | 51250 | Selected types Show                                     | w disabled types |
| My research output                           | 0     |                                                         |                  |
| Organisations with import<br>candidates      | 0     | Please select one or more types below to filter         |                  |
| Persons with import<br>candidates            | 89    | Software                                                |                  |
| Research outputs with<br>electronic versions | 44930 | <ul> <li>Web publication/site</li> <li>Other</li> </ul> |                  |
| Activities                                   |       | 💓 Thesis                                                |                  |
| Prizes and distinctior                       | ı     | Doctoral Thesis (monograph)                             |                  |
| Applications                                 |       | Octoral Thesis (compilation)                            |                  |
| se rippireations                             |       | Octoral Thesis (artistic)                               |                  |
| Awards                                       |       | Licentiate Thesis                                       |                  |
| Projects                                     |       | Master's Thesis                                         |                  |
| 🔂 Ethical reviews                            |       | U Other contribution                                    |                  |
| Infrastructure                               |       | Miscellaneous                                           |                  |
| Ourricula Vitae                              |       | Web publication/Blog post                               |                  |
| All provided to the second                   |       |                                                         |                  |

5) Sista steget är att spara din sökning genom att klicka på den lilla nålen efter sökningen: Döp din sökning och spara sedan.

| Search for research output |                         |      |  |
|----------------------------|-------------------------|------|--|
| Type     X     My content  | Avhandingar att granska | Save |  |

6) Din sökning ligger nu sparad och tillgänglig under modulen *Research Output*. Du kan när som helst klicka på den och komma till en uppdaterad lista.

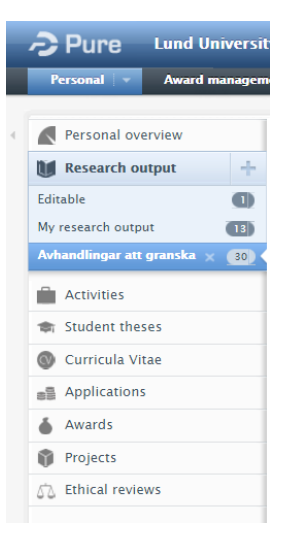

...

# Hur validerar jag en avhandling i LUCRIS?

För att validera en post i LUCRIS måste du gå igenom formuläret och bland annat berika posten med information om disputationen. LUCRIS formulär för avhandlingar (det finns ett för monografi och ett för sammanläggningsavhandling) består av ett antal fält, där endast ett fåtal är obligatoriska enligt systemet. Det är dock viktigt att du som validerar går in och ändrar/lägger till information om exempelvis disputationen. Detta för att möjliggöra återanvändning och spridning av exempelvis disputationsinformation till kalendarium etc.

#### Dessa fält ska valideras:

| Q                                                                      | Research output: Thesis > Doctoral Thesis (monograph) > Research                                                                                                    | Publication status: År och                                                                                                    |
|------------------------------------------------------------------------|----------------------------------------------------------------------------------------------------|----------------------------------------------------------------------------------------------------|
| EDIT 🏶 🖶 🧹 P                                                           | ublication status 👔                                                                                                    | publikationsstatus (dvs.                                                                                                    |
| Metadata<br>Metrics<br>Translation<br>OVERVIEW<br>Relations<br>Display | Publication information ()                                                                                                    | Published)  - Publication information: Avhandlingens språk, titel och abstrakt. Notera att det kan finnas ett svenska och ett                                                         |
| HISTORY AND COMMENTS<br>History and comments                           | Original language * English Title of the contribution in original language *                                                                                          | engelskt abstrakt. Växla med<br>hjälp av flaggorna i övre<br>vänstra hörnet för att lägga till<br>rätt abstrakt på rätt språk.                                                        |
| ę                                                                      | Subtitle of the contribution in original language Abstract                                                                                                    | <i>Contributors and affiliations:</i><br>Författarens affiliering och ev.<br>SFO.                                                                                                    |
| c                                                                      | Number of pages                                                                                                    | OBS! Affilering ska vara<br>samma som i avhandlingen,<br>dvs. institution där man lägger<br>fram avhandlingen ska vara                                                                |
|                                                                        | Contributors *<br>No persons or organisational units associated<br>Add person Add organisational unit Add author collaboration<br>Total number of authors<br>No value | den som står i posten.<br>Eventuell SFO (Strategiska<br>forskningsområden) <b>ska</b> även<br>anges.<br>Ev. Forskargrupp som man                                                      |
| Pi                                                                     | ublication managed by @                                                                                                    | också synas här. I övrigt ska<br>inte detta fält ändras.                                                                                                    |
|                                                                        | Managing organisational unit *                                                                                                    | Publication managed by:<br>Sätts automatiskt i förhållande<br>till författarens affiliering och<br>styr var posten kan granskas.<br>Går att ändra om posten<br>hamnat på fel fakultet |

#### Lathund för validering av avhandlingar i LUCRIS

• • •

| Thesis Information                                   | Thesis information:                                    |
|------------------------------------------------------|--------------------------------------------------------|
| Award date                                           | Lägg till information om                               |
| landa                                                | akademisk grad,                                        |
| Example: 2002-10-21                                  | examinationsdatum etc.                                 |
| Qualification                                        |                                                        |
| no value v                                           |                                                        |
| Awarding Institution                                 |                                                        |
|                                                      |                                                        |
| Add external organisation                            |                                                        |
|                                                      |                                                        |
| Supervisors                                          | Supervisors/Assistant supervisors:                     |
| Supervisors/Assistant supervisor                     | Lägg till handledare och ev.                           |
| No persons or organisational units associated        | biträdande handledare.                                 |
| Add person Add organisational unit                   |                                                        |
|                                                      |                                                        |
| Publisher                                            | Publisher: Ev. förlag, förlagsort, ISBN                |
| Publicher                                            | samt E-ISBN.                                           |
| Add publisher                                        | OBS: Om Lunds universitet är                           |
| Place of Publication Edition                         | utgivare måste det anges, och fältet                   |
|                                                      | innehålla "Lund" eller "Lunds".                        |
| Print ISBNs                                          | Detta för att informationen ska                        |
|                                                      | skickas till E-plikten (KB).                           |
| Volume                                               |                                                        |
|                                                      |                                                        |
| Electronic ISBNs                                     |                                                        |
|                                                      | Series information: Lägg till                          |
|                                                      | relaterad serieinformation.                            |
| Sories information                                   |                                                        |
|                                                      |                                                        |
| Add publication sories                               | filen har. Viktigt att den är satt till <i>Onge</i> om |
| Add publication series                               | den ska vara fritt tillgänglig                         |
|                                                      | den sku vara mit unganging.                            |
|                                                      | Om avhandlingen innehåller opublicerade                |
| Electronic version(s), and related files and links 👔 | eller inskickade ("submitted") manuskript              |
| Electronic version(s) of this work                   | bör endast kappan laddas upp och ges öppen             |
| Add electronic version (file, DOI, or link)          | tillgang medan avhandlingen i sin helhet               |
| Other links                                          | laddas upp med stangd tillgang. Detta                  |
| Aud other files                                      | enersom vissa ioriag betraktar aven ett                |
| Add other file                                       | aubandling som en tidigare publicering. När            |
|                                                      | artiklarna är publicerade kan den                      |
|                                                      | fullständiga avhandlingen göras fritt                  |
|                                                      | tillgänglig om förlagsavtalen tillåter detta.          |
|                                                      | 00-0 0                                                 |
|                                                      | Populärvetenskapligt abstrakt/sammanfattning:          |
|                                                      | (när det finns som separat fil) läggs som pdf          |
|                                                      | under <i>Other files</i> . Observera att filnamnet bör |
|                                                      | ındıkera innehållet.                                   |

#### Lathund för validering av avhandlingar i LUCRIS

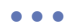

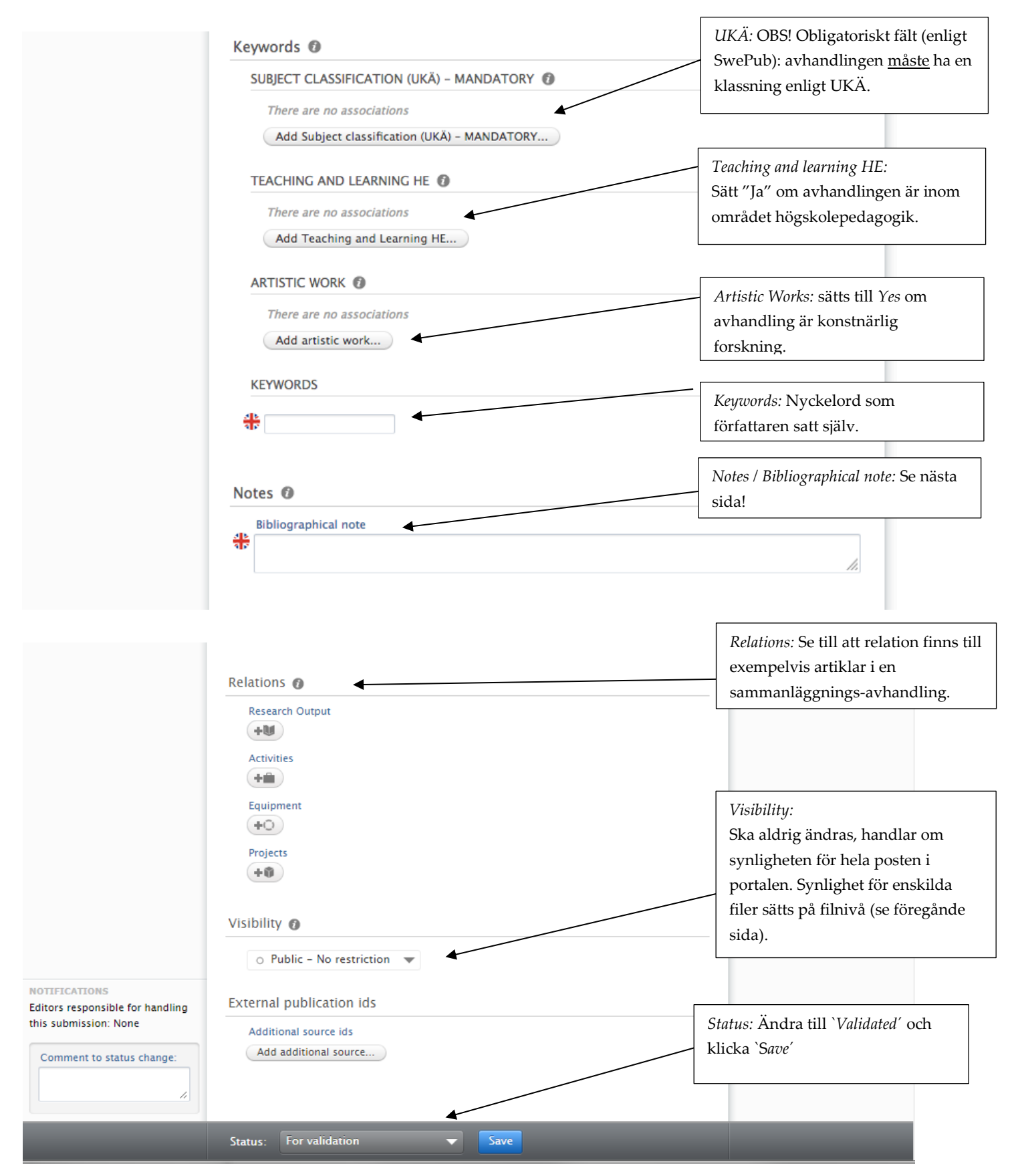

...

### Bibliographical note

LUCRIS har samma uppsättning av fält för registrering av information kring avhandlingar som fanns i LUP. I

| NOTES @ |               |  |  |
|---------|---------------|--|--|
| Bibliog | raphical note |  |  |
| 415     |               |  |  |

ett övergångsskede krävs dock lite handpåläggning av er som validerar avhandlingar för att kunna fortsätta exportera samma information kring avhandlingar som tidigare, exempelvis till LU:s kalendarium. Exporten sker genom att information blir avläst maskinellt – vilket gör det <u>ytterst</u> viktigt att följa följande instruktioner.

1) I fältet `Bibliographical note' måste följande text läggas in och fyllas i:

| Def   | ence details                                    |
|-------|-------------------------------------------------|
| Dat   | e: [yyyy-mm-dd]                                 |
| Tim   | e: [hh:mm]                                      |
| Pla   | ce: [text utan ny rad eller tab separering]     |
| Exte  | ernal reviewer(s)                               |
| Nar   | ne: [efternamn, förnamn]                        |
| Title | : [text utan ny rad eller tab separering]       |
| Affil | iation: [text utan ny rad eller tab separering] |
|       |                                                 |

- 2) OBS!
- Hakparenteserna [] skall <u>inte</u>vara med.
- Om du har två external reviewers (dvs. opponenter) lägger du till raderna Name:, Title:, Affiliation: sist.
- De tre strecken som avslutar( --- ) <u>måste</u> vara med. Exempel:

#### Bibliographical note 👔

| ₽ | Defence details                                      |
|---|------------------------------------------------------|
|   | Date: 2016-06-20                                     |
|   | Time: 13:00                                          |
|   | Place: Bromansalen, UB, Helgonabacken 6, 221 00 Lund |
|   | External reviewer(s)                                 |
|   | Name: Bohr, Niels                                    |
|   | Title: docent                                        |
|   | Affiliation: Copenhagen university                   |
|   |                                                      |
|   |                                                      |
|   |                                                      |

### Hur re-validerar jag en avhandling i LUCRIS?

Om den post har berikats eller förändras av författaren blir du notifierade genom att postens läggs i läget: *For re-validation*. Det betyder att du måste acceptera ändringen eller inte, och sedan ändra status till *"Validated"* igen, och spara.